## Iscrizione ad un evento da parte di un utente

1. Effettuare l'accesso al portale e selezionare il pulsante 'Profilo'.

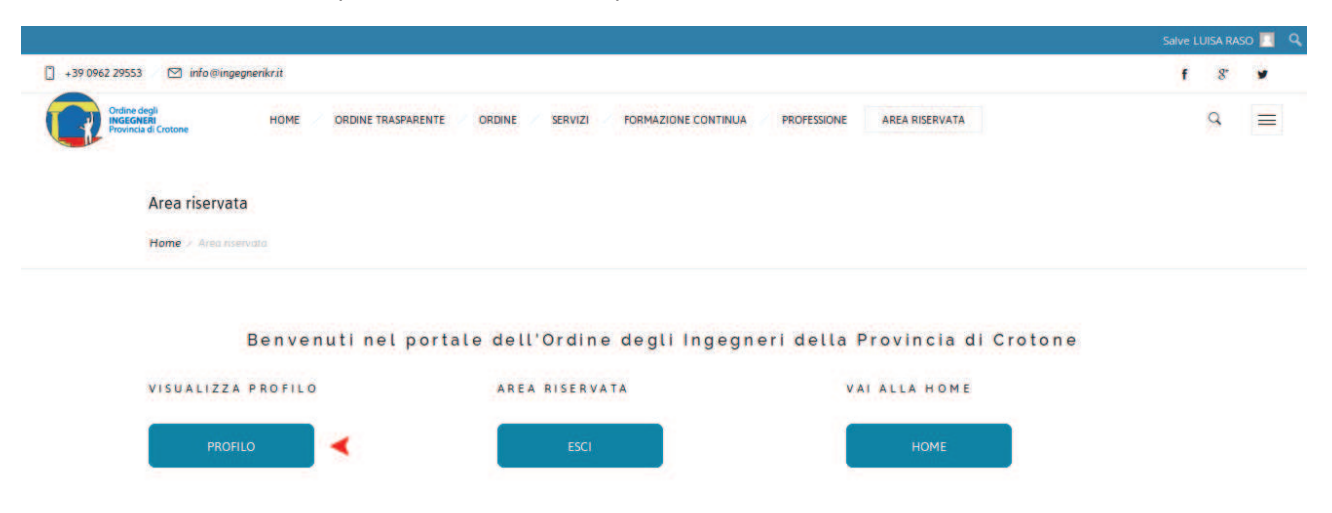

2. Dal menu selezionare la voce 'Eventi disponibili' e poi la sottovoce 'Iscriviti ad un evento'

| Ordine degli<br>INGEGNERI<br>Provincia di Crotone | ≡ Ordine degli Ingegn  |     |                              |       |              |     |                                   |  |  |
|---------------------------------------------------|------------------------|-----|------------------------------|-------|--------------|-----|-----------------------------------|--|--|
| MENU                                              | Bacheca                |     |                              |       |              |     | 🚳 Home 🛛 Bacheca                  |  |  |
| 🚳 Bacheca                                         | -                      |     |                              |       |              |     |                                   |  |  |
| 🕼 Il mio profilo                                  | Profilo                |     | Eventi                       |       | Eventi       | Р   | Pagamenti<br>Pagamenti effettuati |  |  |
| Modifica password                                 | Competenze professiona | 6   | Iscriviti ad un nuovo evento | )<br> |              | Pag |                                   |  |  |
| 🌐 Eventi disponibili 🛛 ┥ 👻                        | Visualizza O           |     | Visualizza 🥹                 |       | Visualizza 🔿 |     | Visualizza 🖸                      |  |  |
| O Iscriviti ad un evento 🛛 ┥                      | 🛗 Calendario perso     |     |                              |       |              |     |                                   |  |  |
| O Gli eventi a cui hai partecipato                | "                      |     | Gennaio 2017                 |       |              |     | »                                 |  |  |
| 🛗 Il mio calendario                               | Lun                    | Mar | Mer                          | Gio   | Ven          | Sab | Dom                               |  |  |
| 🕢 I miei navamenti 🛛 🔇                            |                        |     |                              |       |              |     | 1                                 |  |  |
|                                                   | 2                      | 3   | 4                            | 5     | 6            | 7   | 8                                 |  |  |
| Richieste e modulistica <                         | 9                      | 10  | 11                           | 12    | 13           | 14  | 15                                |  |  |
| 🎓 I miei crediti formativi                        | 16                     | 17  | 18                           | 19    | 20           | 21  | 22                                |  |  |
|                                                   | 23                     | 24  | 25                           | 26    | 27           | 28  | 29                                |  |  |
|                                                   | 20                     | 21  |                              |       |              |     |                                   |  |  |

3. Dall'elenco visualizzato selezionare l'evento di interesse per accedere alla scheda di dettaglio cliccando sul titolo

| Ordine degli<br>INGEGNERI<br>Provincia di Crotone                                        | 😑 🛛 Ordine degli Ingegneri della Provincia di Crotone                                                                                                    |             |  |  |  |  |  |
|------------------------------------------------------------------------------------------|----------------------------------------------------------------------------------------------------|-------------|--|--|--|--|--|
| MENU                                                                                     | Eventi organizzati dall'Ordine degli Ingegneri di Crotone 🔹 Home                                                                                                    |             |  |  |  |  |  |
| 🚯 Bacheca                                                                                | Elenco eventi disponibili                                                                                                    |             |  |  |  |  |  |
| 🕼 Il mio profilo                                                                         |                                                                                                    | liti: 4 CFP |  |  |  |  |  |
| <ul> <li>Modifica password</li> </ul>                                                    | Si pubblica in allegato la locandina del Seminario su "Il miglioramento del comportamento sismico e il recupero                                                                                                    |             |  |  |  |  |  |
| 🆽 Eventi disponibili 🛛 👻                                                                 | strutturale dell'esistente: Concetti base della tecnologia FRP e casi di studio" che si terrà <b>Venerdi 03 Febbraio p.v.</b><br>alle ore 15.00 presso l'Hotel Best Western a Crotone.                                                    |             |  |  |  |  |  |
| <ul> <li>O Iscriviti ad un evento</li> <li>O Gli eventi a cui hai partecipato</li> </ul> | Il corso introduce i concetti base della tecnologia FPR, le norme di riferimento, le metodologie di applicazione su<br>calcestruzzo, muratura e legno e le relative problematiche progettuali, il tutto supportato da esempi applicativi. |             |  |  |  |  |  |
| 🛗 Il mio calendario                                                                      | Ai partecipanti verranno riconosciuti <b>n. 4 CFP</b> validi per l'aggiornamento professionale.                                                                                                    |             |  |  |  |  |  |
| 🗊 I miei pagamenti 🛛 <                                                                   |                                                                                                    |             |  |  |  |  |  |

4. Nella scheda di dettaglio selezionare il pulsante 'Partecipa all'evento'

| io incomes passivero                                                                                            | Tipol          | Tipologia Iscrizione: ISCRIZIONE                                                                                                    |          |        |       |         |       |                                           |  |  |  |  |
|----------------------------------------------------------------------------------------------------|----------------|----------------------------------------------------------------------------------------------------|----------|--------|-------|---------|-------|-------------------------------------------|--|--|--|--|
| 🌐 Eventi disponibili 🛛 🗸                                                                                        |                |                                                                                                    |          |        |       |         |       |                                           |  |  |  |  |
| O Iscriviti ad un evento                                                                                        | p.v. a         | Si pubblica in allegato la locandina del Seminario su "Il miglioramento del comportamento sismico e il recupero strutturale dell'esistente: Concetti base della tecnologia FRP e casi di studio" che si terrà Venerdi 03 Febbrai<br>pu, alle ore 15.00 presso l'Hotel Best Western a Crotone. |          |        |       |         |       |                                           |  |  |  |  |
| O Gli eventi a cui hai partecipato                                                                              | It con         | Il corso introduce i concetti base della tecnologia FPR, le norme di riferimento, le metodologie di applicazione su calcestruzzo, muratura e legno e le relative problematiche progettuali, il tutto supportato da esempl                                                                     |          |        |       |         |       |                                           |  |  |  |  |
| 🋗 Il mio calendario                                                                                             | applicativi.   |                                                                                                    |          |        |       |         |       |                                           |  |  |  |  |
| The second second second second second second second second second second second second second second second se | Ai pai         | rtecipa                                                                                                    | anti ver | rranno | ricon | osciuti | n.4CF | validi per l'aggiornamento professionale. |  |  |  |  |
| tea rimier pagamenti                                                                                            |                |                                                                                                    |          |        |       |         |       |                                           |  |  |  |  |
| Richieste e modulistica <                                                                                       |                |                                                                                                    |          |        |       |         |       |                                           |  |  |  |  |
| 🎏 l miei crediti formativi                                                                                      | Credi          | ti: 4 CF                                                                                                    | P        |        |       |         |       |                                           |  |  |  |  |
|                                                                                                    | Costo € : 0,00 |                                                                                                    |          |        |       |         |       |                                           |  |  |  |  |
|                                                                                                    |                | Febbraio 2017                                                                                                    |          |        |       |         |       | Data/ora evento                           |  |  |  |  |
|                                                                                                    | L              | М                                                                                                    | М        | G      | V     | S       | D     | 03-02-2017<br>14:45:00-19:00:00           |  |  |  |  |
|                                                                                                    |                |                                                                                                    | 1        | 2      | 3     | 4       | 5     |                                           |  |  |  |  |
|                                                                                                    | 6              | 7                                                                                                    | 8        | 9      | 10    | 11      | 12    |                                           |  |  |  |  |
|                                                                                                    | 13             | 14                                                                                                    | 15       | 16     | 17    | 18      | 19    |                                           |  |  |  |  |
|                                                                                                    | 20             | 21                                                                                                    | 22       | 23     | 24    | 25      | 26    |                                           |  |  |  |  |
|                                                                                                    | 27             | 28                                                                                                    |          |        |       |         |       |                                           |  |  |  |  |
|                                                                                                    |                |                                                                                                    |          |        |       |         |       |                                           |  |  |  |  |
|                                                                                                    |                |                                                                                                    |          |        |       |         |       | Partecipa all'evento                      |  |  |  |  |

5. Ad iscrizione avvenuta si visualizzerà un messaggio di conferma di iscrizione e si riceverà una mail di conferma di iscrizione con QRCode allegato utile per registrare la propria presenza all'evento.

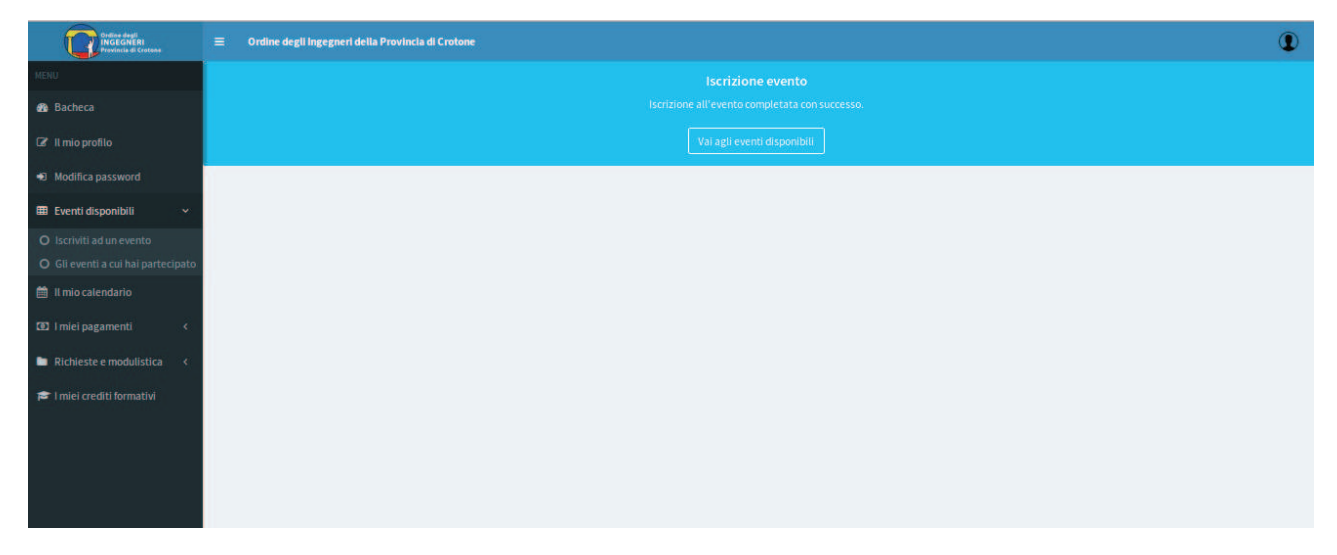

6. Selezionando dal menu la voce 'Il mio calendario' è possibile vedere tutti gli eventi a cui si è iscritti, la selezione del pulsante 'QRCODE' permette di visualizzare il proprio QRCODE utile per registrare la propria presenza all'evento.

| Ordine degli<br>INGEGNERI<br>Provincia di Crotone | E Ordine degli ingegneri della Provincia di Crotone                                                                                                    | D    |
|---------------------------------------------------|----------------------------------------------------------------------------------------------------|------|
| MENU                                              | Il tuo calendario personale                                                                                                    | ario |
| 🍘 Bacheca                                         | 03-02-2017                                                                                                    |      |
| 🕼 Il mio profilo                                  | Il miglioramento del comportamento sismico e il recupero strutturale dell'esistente Seminario                                                                                                    |      |
| Modifica password                                 |                                                                                                    |      |
| 🌐 Eventi disponibili 🗸 🗸                          | Si pubblica in allegato la locandina del Seminario su "Il miglioromento del comportamento sismico e il recupero strutturole dell'esistente: Concetti base della tecnologia FRP e così di studio" che si<br>terrà Venerdi 03 Febbralo p.v. alle ore 15.00 presso l'Hotel Best Western a Crotone. |      |
| O Iscriviti ad un evento                          | Il corso introduce i concetti base della tecnologia FPR, le norme di riferimento, le metodologie di applicazione su calcestruzzo, muratura e legno e le relative problematiche progettuali, il tutto<br>supportato da esempi applicativi.                                                       |      |
| O Gli eventi a cui hai partecipato                | Ai partecipanti verranno riconosciuti n. 4 CFP validi per l'aggiornamento professionale.                                                                                                    |      |
| 🛗 Il mio calendario 🛛 ┥                           |                                                                                                    |      |
| I miei pagamenti <                                |                                                                                                    |      |
| Richieste e modulistica <                         |                                                                                                    |      |
| 🛱 I miei crediti formativi                        | Costo di partecipazione: 0,00<br>Crediti formativi: 4 CFP<br>Ora inizie: 14:45:00<br>Ora fine: 19:00:00                                                                                                    |      |
|                                                   | Officade Arease justice justice and                                                                                                    |      |